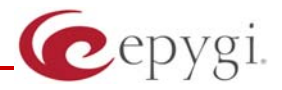

# Configuring Quadro IP PBX with Surix VoIP Door Phone

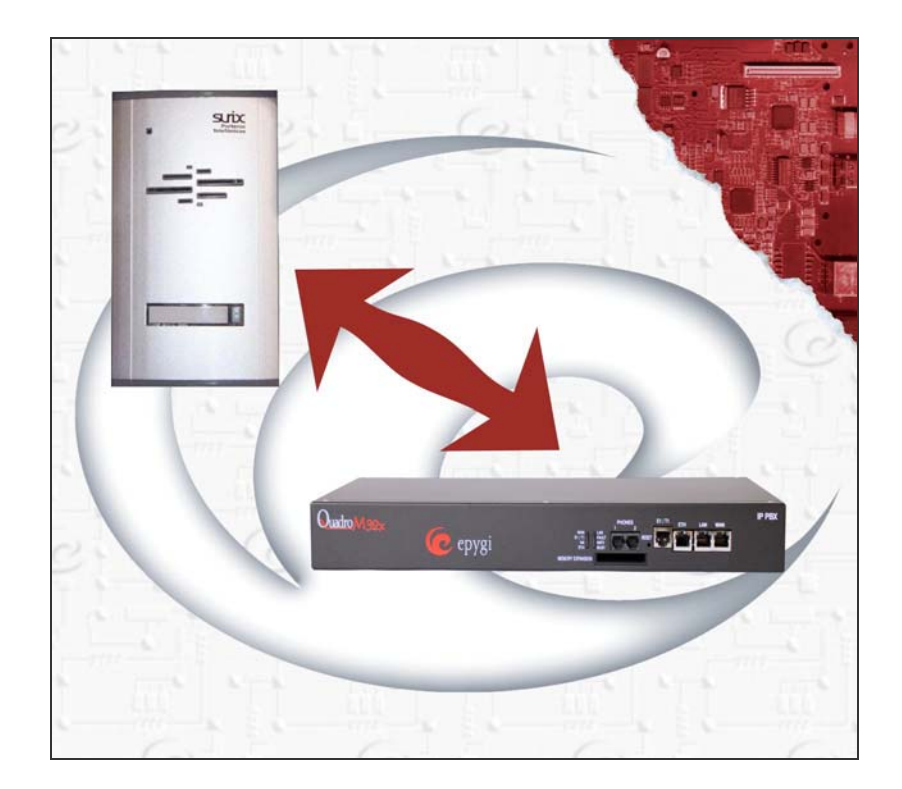

Revision: 1.0

**Abstract:** This document describes how to configure the Quadro IP PBX with the Surix VoIP Door Phone Device.

### Table of Contents:

| 1 | 1 Introduction                                     |                 |
|---|----------------------------------------------------|-----------------|
| 2 | 2 Requirements                                     |                 |
| 3 | 3 Configuration                                    | 4               |
|   | 3.1 Configuring the Quadro IP PBX                  | 5               |
|   | 3.2 Surix IP DP Device Configuration as IP Line of | Quadro IP PBX 6 |
| 4 | 4 References                                       |                 |

#### **Document Revision History**

| Revision | Date       | Revision        | Valid for SW     | Valid for models |
|----------|------------|-----------------|------------------|------------------|
| 1.0      | 3-Jul-2012 | Initial version | 5.3.x and higher | Quadro IP PBXs   |

## 1 Introduction

The Surix VoIP Door Phone can be configured on the Quadro to make and receive phone calls similar to other IP phones. The Surix VoIP unit can be used as a door or gate entry device. It has a key that can be used to place a call to an operator or receptionist. Once the call is answered and identification is established, the operator can enter the access code from the keypad on their phone to open the door. This document describes the basic settings on how to configure the Quadro IP PBX and the Surix VoIP door phone to support incoming/outgoing calls. Features, settings and connections specific to the operation of the door relay are beyond the scope of this document.

## 2 Requirements

- SW version 5.3.x or higher running on the Quadro.
- The Quadro is connected to the network and all network settings are properly configured.
- The Surix VoIP Door Phone is connected to the network similar to an IP Phone.

# 3 Configuration

The Surix VoIP Door Phone will connect via an ethernet cable to the same network as the IP phones. The unit can be powered locally with the provided 12V AC external power supply or by a POE switch (if exists). The settings for the unit will be configured through a web-based GUI interface.

### 3.1 Configuring the Quadro IP PBX

To configure the Quadro, login to the Quadro Web Management from your PC and configure the IP Line that will be used for the Surix IP DP device to register to the Quadro:

- Log into the Quadro as an administrator and access *Telephony->Line Settings->IP Line Settings* page.
- 2. From the Attached Extension column, choose an extension to be assigned to the SIP device and click on the corresponding IP line link (see Figure 1).

| Main System User          | s Confere                    | ences       | Telephony Internet Uplink Network                                                                                    |
|---------------------------|------------------------------|-------------|----------------------------------------------------------------------------------------------------|
| Line Settings             |                              |             |                                                                                                    |
| Onboard Line Settings     | IP Line Setti                | ngs         |                                                                                                    |
| 🗹 Enable PnP for IP lin   | es                           |             |                                                                                                    |
| Enable firmware ver       | sion control                 |             |                                                                                                    |
| Configure IP phones fro   | m: LAN                       | ~           |                                                                                                    |
| Phones Default Templat    | e: system                    | default     |                                                                                                    |
| Manage IP Phones Tem      | <u>plates</u>                |             |                                                                                                    |
| Upload IP Phones Logo     |                              |             |                                                                                                    |
| FXS Gateway Managem       | ent                          |             |                                                                                                    |
| <u>Available IP Lines</u> | <u>Attached</u><br>Extension | <u>Type</u> | Details                                                                                                    |
| IP Line 1                 | <u>103</u>                   | SIP         | UserName: locext103, Model: Yealink SIP-T38G, 00:15:65:26:81:49, Template: systemdefault, <u>Advanced</u> Web Reboot |
| IP Line 2                 | <u>104</u>                   | SIP         | UserName: 1104, Model: Other                                                                                         |
| IP Line 3                 | <u>105</u>                   | SIP         | UserName: 1105, Model: Other                                                                                         |
| IP Line 4                 | <u>106</u>                   | SIP         | UserName: 1106, Model: Other                                                                                         |
| IP Line 5                 | <u>107</u>                   | SIP         | UserName: 1107, Model: Other                                                                                         |
| IP Line 6                 | <u>108</u>                   | SIP         | UserName: 1108, Model: Other                                                                                         |
| IP Line 7                 | <u>109</u>                   | SIP         | UserName: 1109, Model: Other                                                                                         |
| IP Line 8                 | <u>110</u>                   | SIP         | UserName: 1110, Model: Other                                                                                         |
| IP Line 9                 | <u>111</u>                   | SIP         | UserName: 1111, Model: Other                                                                                         |
|                           |                              |             |                                                                                                    |

Figure 1

- **3.** Configure the IP line as follows:
  - Select the **SIP Phone** radio button.
  - Select **Other** from the **Phone Model** drop down list.
  - Specify the **Username** and **Password** fields (see Figure 2).

Please Note: The same Username and Password should be specified when configuring the Surix device.

Please Note: You must have an attached extension to the selected IP Line.

• Click **Save** to submit the changes.

| Main System                  | Users Co                                                    | nferences | Telephony      | Internet | Uplink             | Network |  |
|------------------------------|-------------------------------------------------------------|-----------|----------------|----------|--------------------|---------|--|
| IP Line Settings - IP Line 5 |                                                             |           |                |          |                    |         |  |
| O Inactive                   |                                                             |           |                |          |                    |         |  |
| SIP Phone                    | Phone Model                                                 | Othe      | er             |          | *                  |         |  |
|                              | MAC Address                                                 | :         | :              | :        | :                  | :       |  |
|                              | Line Appeara                                                | nce: 2    |                |          |                    |         |  |
|                              | Username:                                                   | locex     | d107           |          |                    |         |  |
|                              | Password:                                                   | •••••     |                | Choose   | Choose Generated F |         |  |
|                              | Transport:                                                  | UDF       | • 🕶            |          |                    |         |  |
|                              | 🗖 Use Sess                                                  | ion Timer |                |          |                    |         |  |
|                              | Use template                                                | : < ι     | use default> ' | ~        |                    |         |  |
|                              | Enable Hot Desking Capability Hot Desking Automatic Logout: |           |                |          |                    |         |  |
|                              |                                                             |           |                |          |                    |         |  |
|                              | ۲                                                           | Never     |                |          |                    |         |  |
|                              | 0                                                           | After 0   | hour(s) (      | min      |                    |         |  |
|                              | 0                                                           | At 🛛      | • : 0 •        |          |                    |         |  |
| Save                         | Back                                                        |           |                |          |                    |         |  |

Figure 2

#### 3.2 Surix IP DP Device Configuration as IP Line of Quadro IP PBX

To configure the Surix VoIP door phone to function with the Quadro IP PBX, follow the steps below:

 Login to the Surix unit from your PC by entering the IP address in a browser (default IP address is 10.0.0.1000:8085). The unit is accessed by entering the password (default password is "sx1234"). See Figure 3.

| SURi              | X iP Access          |
|-------------------|----------------------|
| soft              | v 1.50 - prog v 3.17 |
| Ma                | anual On Line        |
| Enter password: ( | •••••                |
|                   | Send                 |

Figure 3

- 2. The Main Menu window appears (see Figure 4).
- **3.** Next step will be to click on "**Communication parameters**" link. The following settings will need to be configured on this page (see Figure 5). Only the minimum settings to configure the unit are shown.

| SURiX iP Access                                        |           |  |  |
|--------------------------------------------------------|-----------|--|--|
| soft v 1.50 - prog v 3.17                              |           |  |  |
| Manual On Line                                         |           |  |  |
| Language of iP Access                                  | English   |  |  |
| Output volume (speaker)                                | <u>5</u>  |  |  |
| Input volume (microphone)                              | <u>5</u>  |  |  |
| Auto-answering of incoming call                        | <u>On</u> |  |  |
| Tone at call begining                                  | <u>On</u> |  |  |
| Keys and Buttons Programming                           |           |  |  |
| Communication parameters                               |           |  |  |
| Timers                                                 |           |  |  |
| Relays programming                                     |           |  |  |
| Passwords                                              |           |  |  |
| iP Access status                                       |           |  |  |
| Software Upgrade                                       |           |  |  |
| REBOOT (necessary to load<br>new IP address if changed |           |  |  |
| RESTORE Restore default values<br>(except IP address)  |           |  |  |

Figure 4

• Set up "My IP address (iP Access)" - Surix IP DP device SIP address used for phone configuration.

- Set up "My UDP SIP port" Surix IP DP device SIP port.
- Set up "Login password of iP Access in IP PBX" the same password specified on the Quadro IP PBX).
- Set up "My extension # (iP Access)" the same username specified on the Quadro IP PBX)
- Set up "IP Address or domain of IP PBX" SIP address of the Quadro IP PBX.
- Set up "IP port of IP PBX" SIP UDP Port of Quadro IP PBX (specified in the UDP Port field of Quadro IP PBX in the *Telephony->SIP Settings* page)..
- Set up the Gateway, DNS IP address.

| SURiX iP Access                          |                |  |  |  |
|------------------------------------------|----------------|--|--|--|
| soft v 1.50 - prog v 3.17                |                |  |  |  |
| Main menu Manual On Line                 |                |  |  |  |
| My IP address (iP Access)                | 10.100.102.10  |  |  |  |
| My UDP SIP port                          | <u>5060</u>    |  |  |  |
| Login password of iP Access in IP<br>PBX | <u>105</u>     |  |  |  |
| My extension # (iP Access)               | <u>105</u>     |  |  |  |
| IP Address or domain of IP PBX           | 0.0.0.0        |  |  |  |
| IP Port of IP PBX                        | <u>5060</u>    |  |  |  |
| Bottom of range UDP ports                | <u>50001</u>   |  |  |  |
| Top of range UDP ports                   | <u>59999</u>   |  |  |  |
| Subnet mask                              | 255.255.255.0  |  |  |  |
| Gateway IP address                       | 10.0.0.2       |  |  |  |
| DNS IP Address                           | 208.67.222.222 |  |  |  |
| IP PBX domain                            | surix.net      |  |  |  |
| Time out (in minutes) SIP registration   | 2              |  |  |  |

Figure 5

At this point the Surix should be registered on the Quadro (System→Status→IP Lines Registration Status).

### **4** References

- Manual II Administrator's Guide.
- Additional documentation about the Surix VoIP Door Phone may be found at <a href="http://www.surix.net/">http://www.surix.net/</a>.

THIS DOCUMENT IS PROVIDED TO YOU FOR INFORMATIONAL PURPOSES ONLY. The information furnished in this document, believed by Epygi Technologies to be accurate as of the date of publication, is subject to change without notice. Epygi Technologies assumes no responsibility for any errors or omissions in this document and shall have no obligation to you as a result of having made this document available to you or based upon the information it contains.

Epygi is a registered trademark of Epygi Technologies, Ltd. All other products and services are the registered trademarks of their respective holders.